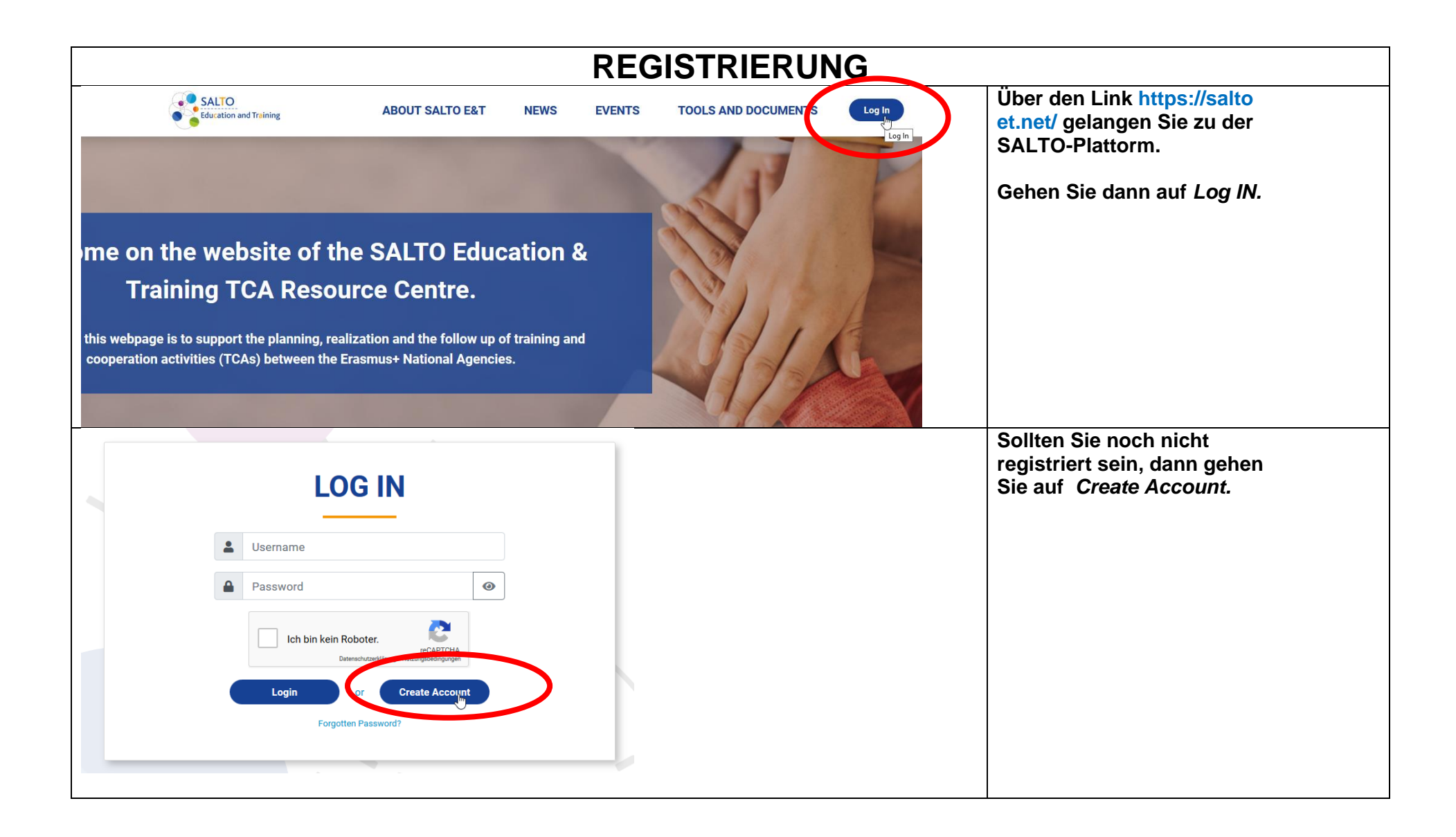

## ANLEITUNG: Registrierung und Bewerbung über SALTO (Dauer ca. 3 min)

| Please note that new user account for natio<br>SALTO E&T TCA RC. Direct registration o<br>in case of a new NA staff member, please s<br>e-mail address with the following data: full nat<br>cou                                                                                                    | nal agencies' colleagues has to be requested from<br>1 the site is available only for project applicants.<br>end us an email to tca-rc@tpf.hu from your official<br>me, position and involved sectors. Thank you for your<br>operation. | Geben Sie hier<br>Informationen zu Ihrer<br>Person bzw. Institution an.                                                                                                   |  |
|----------------------------------------------------------------------------------------------------|----------------------------------------------------------------------------------------------------|----------------------------------------------------------------------------------------------------|--|
|                                                                                                    |                                                                                                    |                                                                                                    |  |
| Please note that Email, Username and Sending Na                                                                                                    | ational Agency fields cannot be modified after registration.                                                                                                    |                                                                                                    |  |
| First name *                                                                                                    | Last name *                                                                                                    |                                                                                                    |  |
|                                                                                                    |                                                                                                    |                                                                                                    |  |
| Email *                                                                                                    | lisemame *                                                                                                    |                                                                                                    |  |
|                                                                                                    |                                                                                                    |                                                                                                    |  |
|                                                                                                    |                                                                                                    |                                                                                                    |  |
| Password *                                                                                                    | Confirm Password                                                                                                    |                                                                                                    |  |
| 0                                                                                                    | <b>@</b>                                                                                                    |                                                                                                    |  |
| Contact number                                                                                                    | Sex *                                                                                                    |                                                                                                    |  |
| +123456789                                                                                                    | Please an option v                                                                                                    |                                                                                                    |  |
| Country of residence                                                                                                    | Sending National Agency *                                                                                                    |                                                                                                    |  |
| Please choose an option                                                                                                    | Please choose an option                                                                                                    |                                                                                                    |  |
|                                                                                                    |                                                                                                    |                                                                                                    |  |
| DE02 - Nationale Agentur Bildung für Europa beim Bun<br>DE03 - Nationale Agentur für EU-Programme im Schult<br>DK01 - Danish Agency för Science and Higher Educatio<br>DUM0 - Dummy Group<br>EC - European Commission<br>EE01 - Foundation Archimedes Estonian NA for Erasmu<br>EL01 - State Scholarships' Foundation<br>ES01 - Servicio español para la Internacionalización de<br>ETRC - SALTO E&T Resource Center<br>FI01 - Finnish National Agency for Education | Jesinstitut für Berufsbildung<br>ereich im Pådagogischen Austauschdienst der Kultusministerkonferenz<br>n<br>Js+<br>la Educación                                                                                                    | Unter "Sending National Agency"<br>wählen Sie: <i>DE03 – Nationale Agentur</i><br><i>für EU-Programme im Schulbereich im</i><br><i>Pädagigischen Austauschdienst</i> aus. |  |
| <ul> <li>Please choose an option</li> </ul>                                                                                                    | <b>v</b>                                                                                                    |                                                                                                    |  |
|                                                                                                    |                                                                                                    |                                                                                                    |  |

| SE - School Education                                                                                                    |                                                                                               |                                                                 | Geben Sie bei " <i>Sector</i> " bitte den für<br>Sie relevanten Sektor (in                                                              |  |  |
|----------------------------------------------------------------------------------------------------|-----------------------------------------------------------------------------------------------|-----------------------------------------------------------------|----------------------------------------------------------------------------------------------------|--|--|
|                                                                                                    | VET - Vocational Education and Training                                                       |                                                                 | der Regel SE – School<br>Education) an.                                                                                                 |  |  |
|                                                                                                    | HE - Higher Education                                                                         |                                                                 |                                                                                                    |  |  |
|                                                                                                    | AE - Adult Education                                                                          |                                                                 |                                                                                                    |  |  |
|                                                                                                    | YH - Youth                                                                                    |                                                                 |                                                                                                    |  |  |
|                                                                                                    | SE - School Education ×                                                                       |                                                                 |                                                                                                    |  |  |
| COOKIES<br>We use cookies on your browser to optimize site functionality and provide service based on your preferences (e.g. remembering your<br>login and password).                                                                                                    |                                                                                               | Nach erfolgreicher<br>Registrierung erhalten Sie<br>zwei Emails |                                                                                                    |  |  |
| I understood.  CDPR  Your personal data (name, e-mail address) and TCA activity are processed by Tempus Public Foundation in complience with the Regulation (EU) 2016/679 (General Data Protection Regulation, GDPR) and the Hungarian legal basis. The data processing is based on the data processor's and your employer's legitimate interest (see GDPR Art. 6 1/f) as the processing is necessary for their contractual obligations regarding Education and Training TCA management. These obligations state the duty of creating a network between the National Agencies who fulfil their project tasks with the contribution of their competent employees. |                                                                                               |                                                                 | In der ersten Email müssen<br>Sie über einen Link die<br>Registrierung bestätigen.<br>In der zweiten Email<br>erhalten Sie das Passwort |  |  |
| ADULT                                                                                                    | nfirm that you are over 18 years old                                                          | ☐ I understood.                                                 | zu Ihrem User Name, mit<br>dem Sie sich nun einloggen                                                                                   |  |  |
| 11000000                                                                                                    |                                                                                               | ☐ I understood.                                                 | können.                                                                                                    |  |  |
| ( <del>c</del> B                                                                                                    | Ich bin kein Roboter.<br>recAPTCHA<br>Detenschutzekläung - Nutzungbedrigungen<br>ack to Login | Create Account                                                  |                                                                                                    |  |  |
| BEWERBUNG                                                                                                    |                                                                                               |                                                                 |                                                                                                    |  |  |

|                                     |                       |                                     |            | Nachdem Sie sich nun mit UserName        |
|-------------------------------------|-----------------------|-------------------------------------|------------|------------------------------------------|
|                                     |                       |                                     |            | und Passwort eingeloggt haben, gehen     |
| ACTIVITY APPLIC                     | ATION                 |                                     |            | Sie auf : <u>https://salto-</u>          |
|                                     |                       |                                     |            | et.net/events/show/DE03_0323_THO_2       |
| Start date of activity application: | 16.12.2021            | Application deadline:               | 15.02.2022 | 021, um sich bei dem Kontaktseminar      |
| Confirmation deadline for Sending   | 22.02.2022            | Confirmation deadline for Organiser | 28.02.2022 | "Erasmus + green mobility + green        |
| NAs:                                |                       | NAs:                                |            | schools" A European Conference on        |
|                                     |                       |                                     |            | Climate protection and Sustainability in |
|                                     |                       |                                     |            | School Education" anzumelden. Den        |
|                                     |                       |                                     |            | drunen Button Apply finden Sie rechts    |
|                                     |                       |                                     |            | unten auf der Selte.                     |
|                                     |                       |                                     |            |                                          |
|                                     |                       |                                     |            |                                          |
|                                     |                       |                                     |            |                                          |
|                                     |                       |                                     |            | Ditto booobton Sia, daga Sia naab dar    |
|                                     |                       |                                     |            | Boantwortung der Fragen Ibro             |
|                                     |                       |                                     |            | Antworten erst Speichern ( Save") und    |
|                                     |                       |                                     |            | anschließend erscheint der Button um     |
|                                     |                       |                                     |            | die Bewerbung einzureichen ("Send        |
|                                     |                       |                                     |            | application").                           |
|                                     | 1.                    |                                     |            |                                          |
|                                     |                       |                                     |            | Nachdem Sie auf "Send application"       |
|                                     |                       |                                     |            | geklickt haben, können Sie Ihre          |
|                                     | Save Send application |                                     |            | Bewerbung nicht mehr verändern.          |
|                                     |                       |                                     |            | 0                                        |
|                                     |                       |                                     |            |                                          |
|                                     |                       |                                     |            |                                          |
|                                     |                       |                                     |            | Vielen Dank!                             |